# 信翔油耗监控专业平台 用户使用手册

# 石家庄信翔电子有限公司 2015年2月

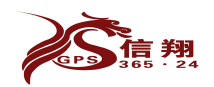

### 目录

| 用户平台使用说明 | 3 |
|----------|---|
| 一、网上查车   | 3 |
| 1、添加标注   | 4 |
| 二、轨迹回放   | 4 |
| 三、报表统计   | 5 |
| 四、限速设置   | 6 |
| 1、限速设置   | 6 |
| 五、密码修改   | 6 |

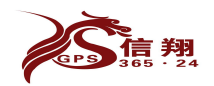

## 用户平台使用说明

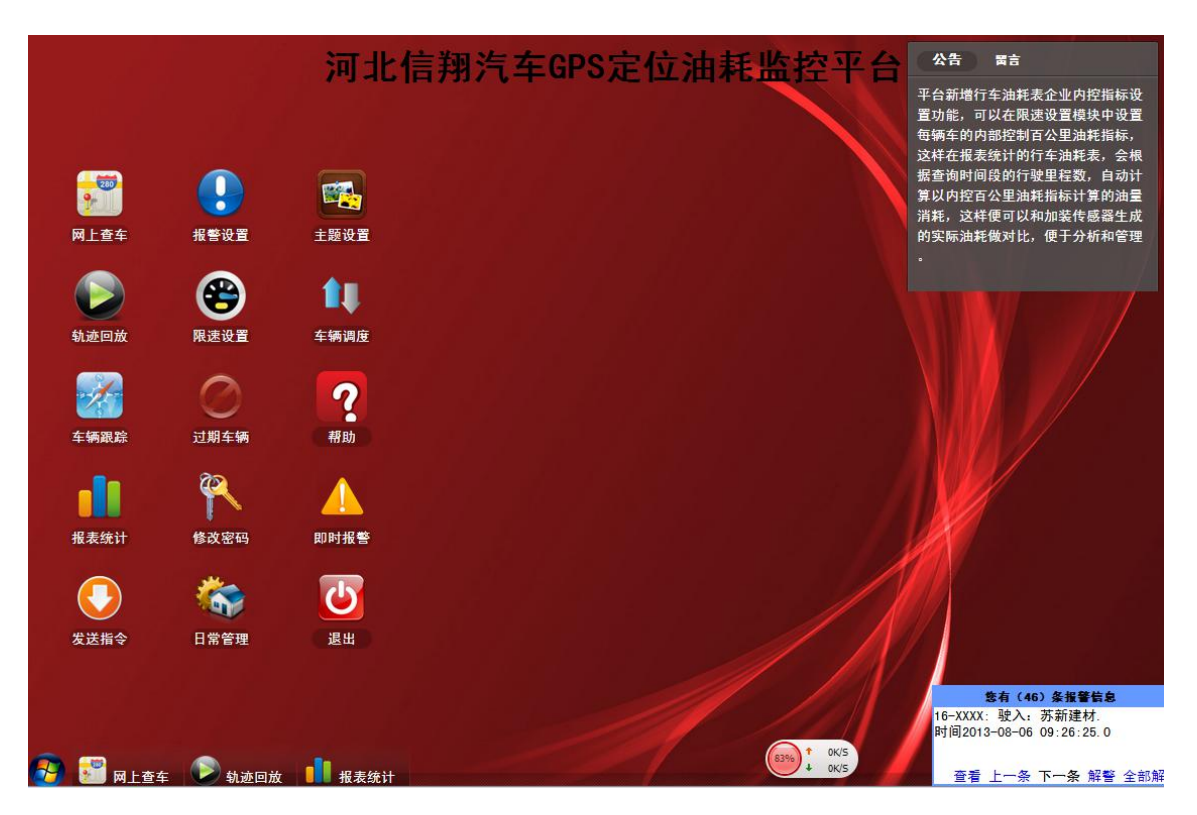

以上是用户监控平台电脑端使用主界面。

#### 一、网上查车

可以查询分组内所有车辆的当前实时状态。

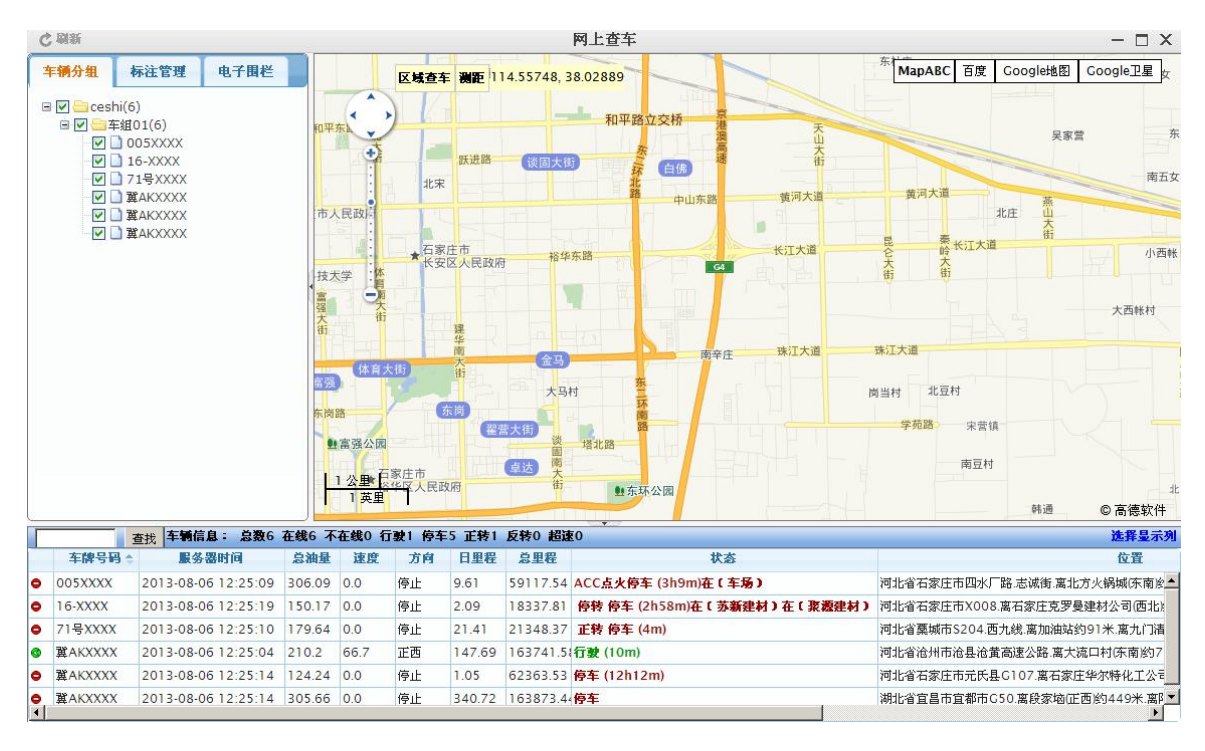

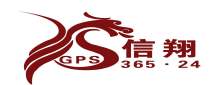

以上界面下端的横栏,用户可以根据需要显示,在右下角有一个"选择显示列"进行勾选,下面信息栏会显示已经勾选的显示列数据。选择操作如下图:

石家庄信翔电子有限公司

|             | 市人   | 民政府   | L    |        |          |        |                |        |      | Jt.B                                                                                                    | 山大街    |            |
|-------------|------|-------|------|--------|----------|--------|----------------|--------|------|----------------------------------------------------------------------------------------------------|--------|------------|
| ſ           | 设计   | 星车辆信息 | 息框显示 | 列      |          |        |                |        | ×    | 秦长江大道                                                                                                    | (1)    | 小西剌        |
| ſ           |      | 图标    | I    | 🗆 ID   | <b>v</b> | 车牌号码   | ☑ 服务器时间        | GPS时间  | -    | <u><u></u><u></u><u></u><u></u><u></u><u></u><u></u><u></u><u></u><u></u><u></u><u></u><u></u><u></u><u></u><u></u><u></u><u></u><u></u></u> |        |            |
|             |      | 设备号   | I    | ▼手机号   | V        | 总油量    | 🗆 油箱百分比        | □油箱1   |      |                                                                                                    |        | 大西帐村       |
|             |      | 油箱2   | I    | □ 传感器1 | Г        | 传感器2   | □ 模拟量1         | □ 模拟量2 | đ    |                                                                                                    |        |            |
|             | •    | 速度    | I    | ☑ 方向   | V        | 日里程    | ☑ 总里程          | ☑ 状态   |      | 北豆村                                                                                                    |        |            |
|             | •    | 位置    | I    | □ 纬度   | Г        | 经度     | 🗆 偏移纬度         | □ 偏移经度 | 苑    | 路。宋营镇                                                                                                    |        |            |
|             |      | 有效    | I    | □ 车机类型 |          | 司机姓名   | □ 司机电话         | □间隔    |      | 南豆村                                                                                                    |        |            |
|             |      | 车身颜色  |      | □ 车辆类型 |          | 温度     | □ 限低速          | □ 限高速  |      |                                                                                                    |        | 0.4        |
| <u>t</u> \$ | •    | 到期时间  | į    | □ 安裝时间 | ] [      | 备注     |                |        |      |                                                                                                    | 韩通     | © 高德软件     |
| 总           | 油量   | 速度    | 方向   | 日里程    | 总里程      |        | 状态             |        |      |                                                                                                    |        | 位置         |
| 306         | 5.09 | 0.0   | 停止   | 9.61   | 59117.54 | ACC点火停 | 车 (3h12m)在(车场) |        | 河北省石 | 「家庄市四水厂路                                                                                                    | 志诚街.离北 | 方火锅城(东南)⋛▲ |

#### 1、添加标注

添加标注即是在地图上找到合适的位置,按鼠标的右键,弹出以下菜单,自己个性化起一个名字,就和地图的元素一样,如:添加一个地 名信息:"信翔电子总部"。

| 「加标注                   |            |                |                    |       |           |
|------------------------|------------|----------------|--------------------|-------|-----------|
| <sup>注名称:</sup> 信翔电子总部 | ß 经度:      | 114.5734615448 | 纬度: 38.03821654342 | 半径: 0 | □ 设置为地图中心 |
| →设置: 统                 | 一限速 注:0或空; | 为不限速           |                    |       |           |
| ] 车组01(6)              |            |                |                    |       |           |
| ☐ 005XXXX 限速           | : 0 km/h   |                |                    |       |           |
| □ 16-XXXX 限速:          | 0 km/h     |                |                    |       |           |
| □ 71号XXXX 限速           | : 0 km/h   |                |                    |       |           |
| □ 糞AKXXXX 限速           | : 0 km/h   |                |                    |       |           |
| □ 冀AKXXXX 限速           | : 0 km/h   |                |                    |       |           |
| □ 冀AKXXXX 限速           | : 0 km/h   |                |                    |       |           |

#### 二、轨迹回放

系统保存车辆三个月内的数据。在轨迹回放界面,选择要回放的车辆,

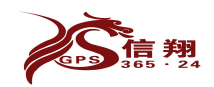

回放的起止时间,点击回放,回放的数据在下图显示,图下面还有明 细数据,也可以选择车辆、起止时间后,点击"导出 EXCEL"按钮, 下载到本地,Excel 文件。每次只能回放一辆车的信息资料。

石家庄信翔电子有限公司

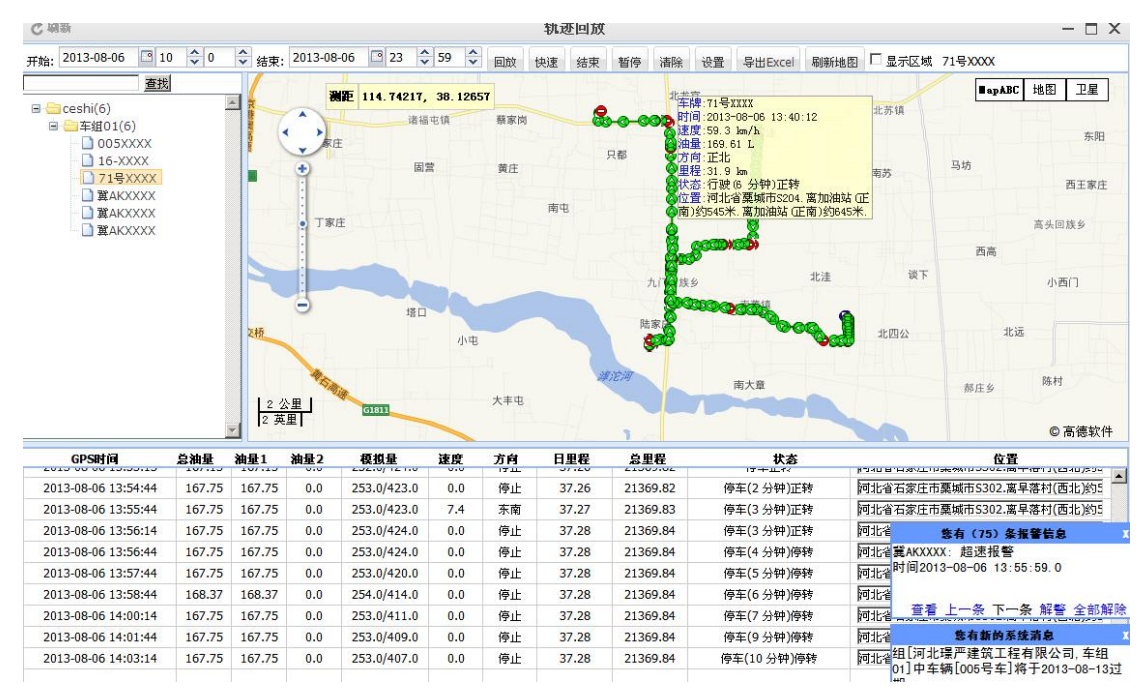

#### 三、报表统计

本模块是对车辆数据进行查询的模块,模块根据使用用户的权限不同,开放不同的查询表格。车辆信息的查询同轨迹回放差不多,选择车辆,起止时间,然后点击"统计"按钮,下面的各种表格都可以看了。表格内的数据为所选择车辆,所选择起止时间的数据信息。

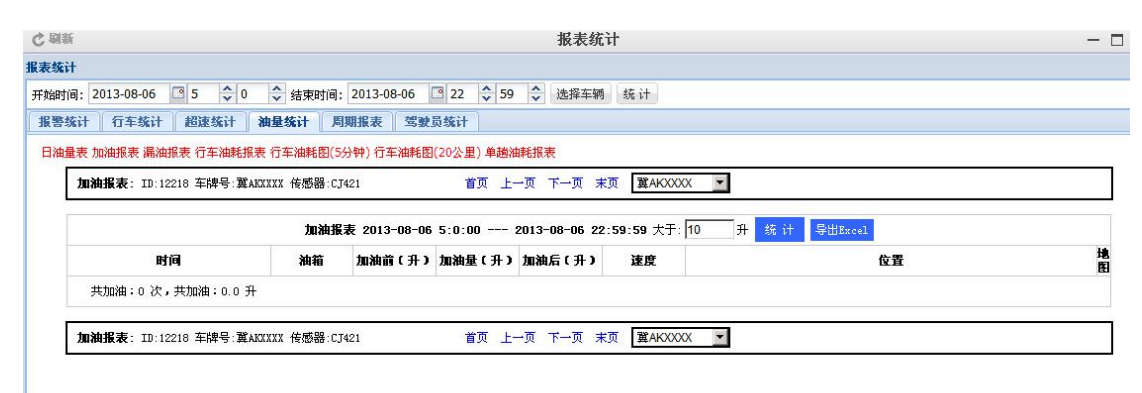

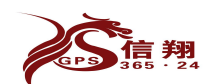

#### 四、限速设置

限速设置可以对车辆的停车限定报警时间、限制速度已经车辆的企业 内控百公里油耗等进行设置,设置后,出现超时停车、超速等事件, 统计报表则会进行的统计。

#### 1、限速设置

| と刷新                                                                                                    |                |                 |                                 |                           | 限速       | 设置  |        |    |       |         | - 🗆 × |
|----------------------------------------------------------------------------------------------------|----------------|-----------------|---------------------------------|---------------------------|----------|-----|--------|----|-------|---------|-------|
| 限速: 80<br>字体为限速,绿                                                                                                    | km/h<br>色字体是超时 | (设置限)<br>(停车、蓝) | 11 超时停车 12 超时停车 12 超时停车 13 超时停车 | ≝: <mark>40</mark><br>由料€ | 分钟 设置超   | 时停车 | 百公里油耗: | 35 | 升/百公里 | 设置百公里油耗 | 注: 紅色 |
| 🗢 默认: 🕥                                                                                                    | ◎小车:           |                 | ◎ 混泥土3                          | e: 🗫                      | ◎ 货运车: 💑 | 设置车 | 辆图标    |    |       |         |       |
| 🔲 002待装线                                                                                                    | 8              |                 |                                 |                           |          |     |        |    |       |         | 📃 全部  |
| 69304197                                                                                                    | 29 100 km/1    | 30分钟            | 0.0升/百公里                        | 0                         |          |     |        |    |       |         |       |
| 69304196                                                                                                    | 88 100 km/ł    | a 30分钟          | 0.0升/百公里                        | 0                         |          |     |        |    |       |         |       |
| 69304197                                                                                                    | 40 100 km/1    | 30分钟            | 0.0升/百公里                        | •                         |          |     |        |    |       |         |       |
| 130504-1                                                                                                    |                |                 |                                 |                           |          |     |        |    |       |         |       |
| 🗹 魯984627                                                                                                    | 100 km/h       | 30分钟            | 0.0升/百公里                        | 9                         |          |     |        |    |       |         |       |
| 図 書Q4457%                                                                                                    | 100 km/h       | 30分钟 (          | 0.0升/百公里                        | 9                         |          |     |        |    |       |         |       |
| 🗹 嶜 QX 707A                                                                                                    | 100 km/h       | 30分钟 0          | 0.0升/百公里                        | 9                         |          |     |        |    |       |         |       |
| 🔽 嶜 Q1385D                                                                                                    | 100 km/h       | 30分钟 (          | 0.0升/百公里                        | 0                         |          |     |        |    |       |         |       |
| 图 1002710                                                                                                    | 100 km/h       | 30分钟 (          | 0.0升/百公里                        | 9                         |          |     |        |    |       |         |       |
| 🗹 🗟 Q68N65                                                                                                    | 100 km/h       | 30分钟 (          | 0.0升/百公里                        | 9                         |          |     |        |    |       |         |       |
| 曾9\\\\     8508                                                                                                    | 100 km/h       | 30分钟 (          | 0.0升/百公里                        | 2                         |          |     |        |    |       |         |       |
| ☑ 魯QS1178                                                                                                    | 100 km/h       | 30分钟            | 0.0升/百公里                        | 9                         |          |     |        |    |       |         |       |
| 曾9¥6289                                                                                                    | 100 km/h       | 30分钟            | 0.0升/百公里                        | 9                         |          |     |        |    |       |         |       |
| 🗹 魯Q4570%                                                                                                    | 100 km/h       | 30分钟 (          | 0.0升/百公里                        | 9                         |          |     |        |    |       |         |       |
| ✓ 491332D                                                                                                    | 100 km/h       | 30分钟            | 0.0升/百公里                        | 9                         |          |     |        |    |       |         |       |
| 🗹 🖶 Q7880W                                                                                                    | 100 km/h       | 30分钟            | 0.0升/百公里                        | <b>D</b>                  |          |     |        |    |       |         |       |
| 曾和     印第一日    日本     日本 | 100 km/h       | 30分钟            | 0.0升/百公里                        | 9                         |          |     |        |    |       |         |       |
| 登      和      日      3673                                                                                                    | 100 km/h       | 30分钟            | 0.0升/百公里                        | 9                         |          |     |        |    |       |         |       |
| □ 临沂小王                                                                                                    |                |                 |                                 |                           |          |     |        |    |       |         |       |
| <b>前04457</b> W                                                                                                    | 100 lm /h      | 304256          | 0.0升/古丛田                        |                           |          |     |        |    |       |         |       |

此功能中可对多辆车进行速度设置、超时停车、百公里油耗和车辆图标进行修改。百公里油耗为企业自己内控的百公里油耗(不是平台实际的百公里油耗)。对于纯定位车辆可以设置内控油耗标准,粗略估算查询时间段的油耗情况。

#### 五、密码修改

在监控主界面有密码修改选项,输入原始密码、新密码、确认的新密 码即可修改。

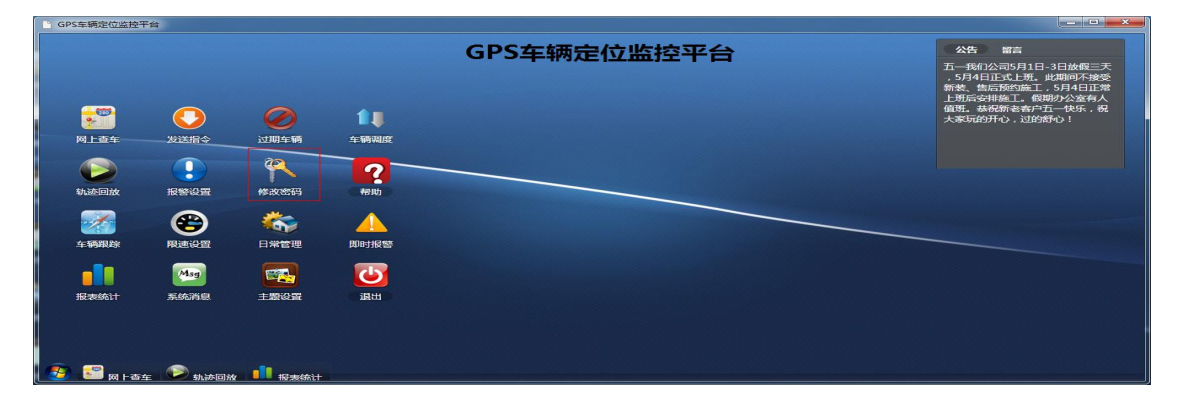